# Instruktion för registrering i

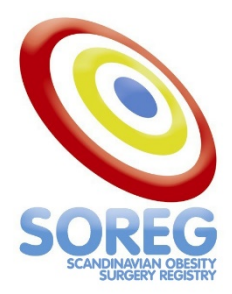

SOReg-kansliet

#### 2024-06-04

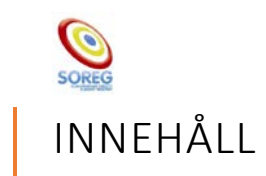

| kapa en ny patient         | 2 |
|----------------------------|---|
| Patientuppgifter           | 2 |
| Basregistrering            | 3 |
| Operationsdata             | 3 |
| veckor                     | 4 |
| arskontroller              | 4 |
| Bra att veta               | 5 |
| Jtgått ur registret        | 5 |
| vliden                     | 5 |
| örflytta till annan klinik | 6 |
| Revisions operation        | 6 |

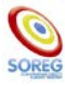

#### SKAPA EN NY PATIENT

För att registrera en ny patient börjar du på klinikens startsida.

| Skapa ny registrering |             |
|-----------------------|-------------|
| Typ av personnummer   | Svenskt v * |
| Personnr eller motsv  | *           |
|                       | Skapa       |

Symbolen \* vid värdena betyder att de är obligatoriska.

Välj typ av personnummer (finns Svenskt eller Annat), fyll i personnummer eller motsvarande, tryck på knappen **Skapa**.

### PATIENTUPPGIFTER

Med ett Svenskt personnummer fylls uppgifterna i automatiskt från befolkningsregistret. Kolla att uppgifterna stämer, fyll i det som eventuellt saknas, bocka i **Klarmarkera** och tryck på **Spara**.

| Sammanfattad patientinformation              |                 |      |                |                |       |      |      |                         |          |          |       |
|----------------------------------------------|-----------------|------|----------------|----------------|-------|------|------|-------------------------|----------|----------|-------|
| 198505016661, (206747) – - Basregistrering – |                 |      |                |                |       |      |      |                         |          |          |       |
| Vårdenhet                                    | Operationsdatum | Impo | rterad         | Op.kod         | Ор    | 6 v. | 1 år | 2 år                    | 5 år     | 10 år    | 15 år |
| Testsjukhus Sverige                          | Ej angivet      | Nej  | Nej (216723) 😣 |                |       |      |      | 8                       | 8        | 8        | 8     |
| Patientuppgifter                             |                 |      |                |                |       |      |      |                         |          |          |       |
| Typ av personnummer                          |                 |      | Annat          |                |       |      |      | <ul><li>✓ * K</li></ul> | ryssa fé | ör i att |       |
|                                              |                 |      | uppdat         | era patientin  | fo. 🗆 |      |      |                         |          |          |       |
| Personnr eller motsv                         |                 |      |                | 198505016661 * |       |      |      |                         |          |          |       |
| Efternamn                                    |                 |      | Visningsson *  |                |       |      |      |                         |          |          |       |
| Förnamn                                      |                 |      | Flisa *        |                |       |      |      |                         |          |          |       |
| Kön                                          |                 |      | Kvinna v*      |                |       |      |      |                         |          |          |       |
| Födelsedatum                                 |                 |      | 1985-05-01     |                |       |      |      |                         |          |          |       |
| Utgång ur registret                          |                 |      |                |                |       |      |      |                         |          |          |       |
| Har patienten utgått ur registret            |                 |      |                | Nej ×          |       |      |      |                         |          |          |       |
| Klarmarkera                                  | Klarmarkera 🧭   |      |                |                |       |      |      |                         |          |          |       |
| Skapa revop                                  |                 |      |                |                |       |      |      | Lås up                  | p Ta     | a bort   | Spara |

När du sparat blir det första blåa strecket, det innan Basregistrering, ett grönt OK

Om du någon gång behöver uppdatera personuppgifterna för att patienten till exempel har bytt namn, låser du upp personuppgifter och om det är ett svenskt personnummer kan du bocka i **Uppdatera patientinfo**, och sedan klarmarkera och spara. Då uppdaterar SOReg från befolkningsregistret.

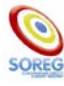

#### BASREGISTRERING

Här lägger du in uppgifterna som ligger till grund för åtgärden, det vill säga alla värden innan operationen.

Förklaring för de olika datumen i registreringen:

Remissdatum: När remissen till Obesitasenheten skrevs.

**Besöksdatum:** När uppgifter till BAS-registreringen hämtades från patienten. Så nära operationen som möjligt men innan den preoperativa bantningen påbörjats.

Operationsbeslutsdatum: När beslutet om operation togs.

#### Glöm inte att bocka i klarmarkera och sedan trycka på spara när du är klar.

| Basregistrering                       | Basregistrering  |          |  |  |  |  |  |  |  |
|---------------------------------------|------------------|----------|--|--|--|--|--|--|--|
| Remissdatum                           | 2014-01-01       | <b>P</b> |  |  |  |  |  |  |  |
| Besöksdatum                           | 2014-05-15       | *        |  |  |  |  |  |  |  |
| Operationsbeslutsdatum                | 2014-03-28       | *        |  |  |  |  |  |  |  |
| Hur finansieras patientens operation? | Offentliga medel | ✓ *      |  |  |  |  |  |  |  |
| Antropometri                          |                  |          |  |  |  |  |  |  |  |
| Längd                                 | 166              | * cm     |  |  |  |  |  |  |  |
| Vikt                                  | 130              | * kg     |  |  |  |  |  |  |  |
| вмі                                   | 47.2             |          |  |  |  |  |  |  |  |
| Bukomfång                             | 128              | cm       |  |  |  |  |  |  |  |
| Blodtryck                             |                  |          |  |  |  |  |  |  |  |
| Systoliskt                            |                  | ]        |  |  |  |  |  |  |  |
| Diastoliskt                           |                  |          |  |  |  |  |  |  |  |
| Comorbiditet                          |                  |          |  |  |  |  |  |  |  |
| Pågående behandling                   | Ja v             | *        |  |  |  |  |  |  |  |
| Sömnapné                              | Ja 🗸             | *        |  |  |  |  |  |  |  |
| Hypertoni                             | Nej              | *        |  |  |  |  |  |  |  |
| Diabetes                              | Nej              | *        |  |  |  |  |  |  |  |
| Dyslipidemi                           | Nej              | *        |  |  |  |  |  |  |  |
| Dyspepsi                              | Nej              | *        |  |  |  |  |  |  |  |
|                                       |                  |          |  |  |  |  |  |  |  |

### OPERATIONSDATA

Här matas data in som handlar om operationen. Datum, om de har gjort någon preoperativ bantning, vikt, tidigare kirurgi, operationsmetod, magasin som används, operationstid, blödningsmängd och en hel del mer. Fylls ofta i av operatören eller av operationspersonal, rutinerna ser olika ut på klinikerna.

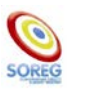

#### 6 VECKOR

6 veckor efter operationen samlas information om vad som hänt patienten sedan operationen. Vid ifyllnad av utskrivningsdatum räknar systemet själv ut vårdtiden genom att jämföra utskrivningsdatum med operationsdatum.

Återinläggning, substitution, profylax, vikt, och komplikationer. Vissa klinikspecifika frågor kan också förekomma.

# ÅRSKONTROLLER

Alla årskontroller ser likadana ut. Här är man intresserad av långtidseffekterna av operationen. Data inkluderar substitution, eventuella operationer, komplikationer, behandling, vikt, och blodprover. Vid varje kontroll vill man veta vad som hänt sedan senaste kontrollen (undantag frakturfrågan på 5 år som frågar efter frakturer sedan operation).

| S                                                                                                  | Sammanfattad patientinformation |                       |         |           |              |    |      |      |      |      |       |       |
|----------------------------------------------------------------------------------------------------|---------------------------------|-----------------------|---------|-----------|--------------|----|------|------|------|------|-------|-------|
| 19                                                                                                 | 3505016661, Visnings            | son, Flisa (206747) 🕻 | 🗼 - Bas | registr   | ering 🕂      |    |      |      |      |      |       |       |
|                                                                                                    | Vårdenhet                       | Operationsdatum       | Impor   | terad     | Op.kod       | Ор | 6 v. | 1 år | 2 år | 5 år | 10 år | 15 år |
|                                                                                                    | Testsjukhus Sverige             | 2014-06-01            | Nej     |           | GBP (216723) | ok | ok   | ÷    | 8    | 8    | 8     | 8     |
| U                                                                                                  | ppföljning ett                  |                       |         |           |              |    |      |      |      |      |       |       |
| Ha                                                                                                 | r patienten utgått ur re        | egistret              |         | Nej       |              |    |      | ~    | *    |      |       |       |
| Har patienten vårdats inneliggande på egen eller<br>annan klinik mellan dag 31 och denna kontroll? |                                 |                       | Nej     |           |              |    | ~    | • *  |      |      |       |       |
| Su                                                                                                 | bstitution                      |                       |         |           |              |    |      |      |      |      |       |       |
| Substitution som patienten tagit regelbundet sista<br>året                                         |                                 |                       | Ja      |           |              |    | ~    | •    |      |      |       |       |
| Multivitamin med eller utan järn                                                                   |                                 |                       |         | Ja        |              |    |      | ~    | ·    |      |       |       |
| В1                                                                                                 | 2                               |                       |         | Ja        |              |    |      | ~    | •    |      |       |       |
| Fol                                                                                                | syra                            |                       |         | Ja        |              |    |      | ~    | ·    |      |       |       |
| D-'                                                                                                | /it+ Ca                         |                       |         | Ja        |              |    |      | ~    | ·    |      |       |       |
| Ora                                                                                                | alt järn                        |                       |         | Nej 🗸     |              |    |      |      |      |      |       |       |
| Pa                                                                                                 | enteralt järn                   |                       |         | Nej       |              |    |      |      |      |      |       |       |
| Pr                                                                                                 | ofylax                          |                       |         |           |              |    |      |      |      |      |       |       |
| Or                                                                                                 | dinerad profylax av PPI         | :                     |         |           |              |    |      | ~    | ·    |      |       |       |
| ту                                                                                                 | p av uppföljning                |                       |         |           |              |    |      |      |      |      |       |       |
| Uppföljning                                                                                        |                                 |                       |         | Besök v * |              |    |      |      |      |      |       |       |
| Be                                                                                                 | söksdatum                       |                       |         | 2015-     | 06-01        |    |      |      | •    | *    |       |       |
| 0                                                                                                  | Operationer                     |                       |         |           |              |    |      |      |      |      |       |       |

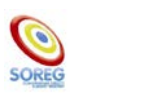

#### BRA ATT VETA

När du skapat en patient skapas registreringar fram till och med 6 veckor. De markeras då med blå streck som betyder "skapad". Om du trycker på Spara under en av kontrollerna får den ett gult plus tecken vid sig, det betyder "Sparad". En grön OK symbol betyder att den är "klarmarkerad" (låst).

| Sammanfattad patientinformation               |                     |                  |          |            |         |        | Charle | . d |       |      |      |       |       |
|-----------------------------------------------|---------------------|------------------|----------|------------|---------|--------|--------|-----|-------|------|------|-------|-------|
| 198505016661, Visningsson, Flisa Klarmarkerad |                     | rering <b>ok</b> |          |            | Spara   | a      |        |     | Skapa | d    |      |       |       |
|                                               | Vårdenhet           | Operatio         | Insuurum | Amporterad | Op.koa  |        | Ор     | F 1 | 1 år  | 2 år | 5 år | 10 år | 15 år |
|                                               | Testsjukhus Sverige | 2014-06-         | ·01      | Nej        | GBP (2: | .6723) | ok     |     | ok    |      | 8    | 8     | 8     |

Om du behöver ändra något i en låst kontroll kan du trycka på **Lås upp** knappen längst ned på den kontrollen.

Observera att om en kontroll är skapad kan den inte tas tillbaka till spärrad (röd cirkel med kryss på).

# UTGÅTT UR REGISTRET

"Övriga orsaker" används om patienten till exempel har flyttat utomlands, har svår psykiska sjukdom eller orsaker där uppföljning helt enkelt inte är möjligt. Det gäller inte om patienten flyttat till ett annat län, då ska patienten flyttas. Det gäller heller inte om kliniken inte planerar någon fortsatt uppföljning eller om patienten inte svarar på brev eller telefon.

"Avböjer fortsatt medverkan" gäller från det datum patienten säger att de inte längre vill vara med/följas upp.

Om en patient själv begär att få sin identitet och data helt raderade från SOReg kontaktas registerhållaren.

## AVLIDEN

Om en patient har avlidit fylls det i på kontrollen som skulle ha kommit härnäst. Så om patienten varit på en 2-årskontroll, dog innan 5 år eller precis vid 5 år, registrera det i så fall på 5-årskontrollen.

Skriv datumet om du vet det, eller så nära som möjligt om du inte vet. På dödsorsak kan du välja "okänd orsak" om du inte vet. Dödsorsaker korrigeras ungefär en gång per år av kansliet.

Om ni upptäcker att till exempel dödsdatumet blev fel på en klarmarkerad kontroll och vill ändra är det bättre att göra det inne på personuppgiftsdelen. Annars kan det dyka upp frågor att fylla i på kontrollen som är obligatoriska och som inte hör dit. Skulle du ändå råkat göra så kan du välja "Nej" på *Är patienten avliden?* och ändra tillbaka till "Ja" igen.

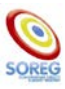

#### FÖRFLYTTA TILL ANNAN KLINIK

Om någon har flyttat till ett annat län kan du föra över patienten till en annan klinik för uppföljning. Det måste vara minst två månader kvar till nästa uppföljning när det görs.

Du kan hitta vilken klinik som tar emot genom att gå in på SORegs hemsida och hitta dokumentet "Kliniker att remittera till för fortsatt uppföljning". När du hittat vilken klinik personen ska till fyller du i en SOReg-remiss som också finns på hemsidan "SOReg Patient som flyttat till annat landsting".

På den senaste kontrollen kan du låsa upp om nästa kontroll ligger tillräckligt långt in i framtiden, eller när du fyller i er egen och nästa ska vara på annan ort. Längst ned på kontrollen finns frågan "*Vart ska patienten följas upp*?". Tryck på svarsrutan och välj "Annan enhet", då dyker en ny ruta upp där du kan välja klinik. Skicka sedan SOReg-remissen enligt era rutiner till den nya kliniken.

#### REVISIONSOPERATION

När en patient ska göra en revisionsoperation, det vill säga ändra konstruktionen på ett betydande vis, lägger man först in de aktuella data man har innan operationen på närmsta följande kontroll för den gamla operationen/raden. Den utgör grunden för **BAS** den nya operationen/raden.

En revisionsoperation kan vara en konvertering i metod, exempelvis från gastric sleeve till gastric bypass, eller från någon metod till en återställning av anatomin. Det kan även vara att man opererar en för stor ficka eller ändrar längderna på det bilära benet (detta kommer att ändras hösten 2024 och kallas "modifiering" eller "korrigering", nya alternativ för detta kommer införas). Det handlar alltså inte om lleus, eller andra komplikations operationer.

| Är en revisionsoperation gjord eller planerad?                          | Ja                         | ~                    | *   |
|-------------------------------------------------------------------------|----------------------------|----------------------|-----|
| Opererad för läckage, perforation eller abscess?                        | Nej                        | ~                    | *   |
| Opererad för ileus?                                                     | Nej                        | ~                    | •   |
| Opererad för annan komplikation eller för misstanke<br>om komplikation? | Nej                        | ~                    | •   |
| Annan operation sedan föregående registrering                           | Nej                        | ~                    | •   |
| Har slitsarna åtgärdats vid någon av ovanstående operationer?           | Nej                        | ~                    | •   |
| Komplikation                                                            | 4                          |                      |     |
| Komplikationer sedan föregående registrering                            | Ja                         | ~                    | •   |
| Perforation/läckage/abscess                                             | Nej                        | ~                    | *   |
| Ileus                                                                   | Nej                        | ~                    | *   |
| Bandrelaterad komplikation                                              | Nej                        | ~                    | *   |
| Ärrbråck                                                                | Nej                        | ~                    | •   |
| Striktur                                                                | Nej                        | ~                    | *   |
| Stomala ulcus                                                           | Nej                        | ~                    | *   |
| Interventionskrävande malnutrition                                      | Ja                         | ~                    | •   |
| Behandlingskrävande anemi                                               | Ja                         | ~                    | *   |
| Annan komplikation                                                      | Nej                        | ~                    | •   |
| Komplikationens/ernas svårighetsgrad                                    | Grad III-b: Signifikant in | ntervention i narkos | v * |

Glöm inte att fylla i eventuella komplikationer som bidragit till beslutet.

När man har klarmarkerat kontrollen ser sammanfattningsbaren ut som nedan. Efterföljande kontroller är spärrade och en liten "Stop"-ikon har dykt upp på kontrollen vi just fyllde i.

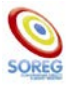

| S  | Sammanfattad patientinformation                                                 |                 |            |              |    |      |      |      |      |       |       |
|----|---------------------------------------------------------------------------------|-----------------|------------|--------------|----|------|------|------|------|-------|-------|
| 19 | 198505016661, Visningsson, Flisa (206747) <b>ok</b> - Basregistrering <b>ok</b> |                 |            |              |    |      |      |      |      |       |       |
|    | Vårdenhet                                                                       | Operationsdatum | Importerad | Op.kod       | Ор | 6 v. | 1 år | 2 år | 5 år | 10 år | 15 år |
| •  | Testsjukhus Sverige                                                             | 2014-06-01      | Nej        | GBP (216723) | ok | ÷    | ok   | ok®  | 8    | 8     | 8     |

Nu går vi till patientuppgifterna (den första ikonen innan Basregistrering).

| Patientuppgifter                  |                           |                       |
|-----------------------------------|---------------------------|-----------------------|
| Typ av personnummer               | Annat                     | ✓ * Kryssa för i att  |
|                                   | uppdatera patientinfo. 🗌  |                       |
| Personnr eller motsv              | 198505016661              | *                     |
| Efternamn                         | Visningsson               | *                     |
| Förnamn                           | Flisa                     | *                     |
| Kön                               | Kvinna                    | ✓ *                   |
| Födelsedatum                      | 1985-05-01                | *                     |
| Utgång ur registret               |                           |                       |
| Har patienten utgått ur registret | Nej                       | *                     |
| Klaussaulaus d                    | Data är klarmarkorat/låst |                       |
|                                   |                           |                       |
| Skapa revop                       |                           | Lås upp Ta bort Spara |

För att skapa en ny operation/rad tryck på knappen Skapa revop.

Då har baren fått två rader. En för den gamla operationen och en för den nya. Den tidigare operationen är rödmarkerad. Den aktiva operationen har de vanliga färgerna.

|               | Vårdenhet           | Operationsdatum | Importerad | Op.kod       | Ор | 6 v. | 1 år | 2 år | 5 år | 10 år | 15 år |
|---------------|---------------------|-----------------|------------|--------------|----|------|------|------|------|-------|-------|
| $\overline{}$ | Testsjukhus Sverige | 2014-06-01      | Nej        | GBP (216723) | ok | ÷    | ok   | ok©  | 0    | 0     | 0     |
|               | Testsjukhus Sverige | Ej angivet      | Nej        | (216903)     | _  | _    | 8    | 8    | 8    | 8     | 8     |

Tryck på det blå strecket för nya Op för att kunna registrera där. Här inne finns en gulmarkerad sektion som har tagit med den information som fanns på kontrollen där vi fyllde i att patienten skulle göra en revisionsoperation. Fyll i det som saknas samt fyll i operationen som vanligt. Hädanefter följs patienten enligt den nya operationen.

| Basregistrering Revop                 |            |          |
|---------------------------------------|------------|----------|
| Besöksdatum                           | 2016-03-01 | ×        |
| Hur finansieras patientens operation? |            | ♥]*      |
| Antropometri                          |            |          |
| Längd                                 | 166        | * cm     |
| Vikt                                  | 60         | * kg     |
| BMI                                   | 21.8       |          |
| Bukomfång                             |            | cm       |
| Blodtryck                             |            |          |
| Systoliskt                            |            |          |
| Diastoliskt                           |            |          |
| Comorbiditet                          |            |          |
| Pägäende behandling                   | Nej        | *        |
| Kroniska buksmärtor                   |            |          |
| Har patienten kroniska buksmärtor?    |            | *        |
| Riskbedömning                         |            |          |
| Tidigare DVT eller PE                 |            | *        |
| OS-MRS                                | 0          |          |
| Övrigt                                |            |          |
| Rökning                               |            | *        |
| Labprover                             |            |          |
| Hb                                    | 99         | g/L      |
| fP-Glukos                             | 5.0        | mmol/L   |
| P HbAta                               | 39.0       | mmol/mol |

Observera att en revisionsoperation även skapas när den första är en avbruten operation.

#### Tack för att ni registrerar i SOReg!